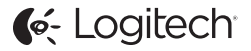

# ConferenceCam Connect QuickStart Guide

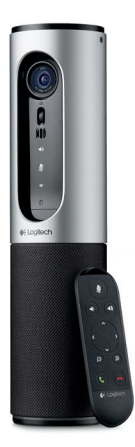

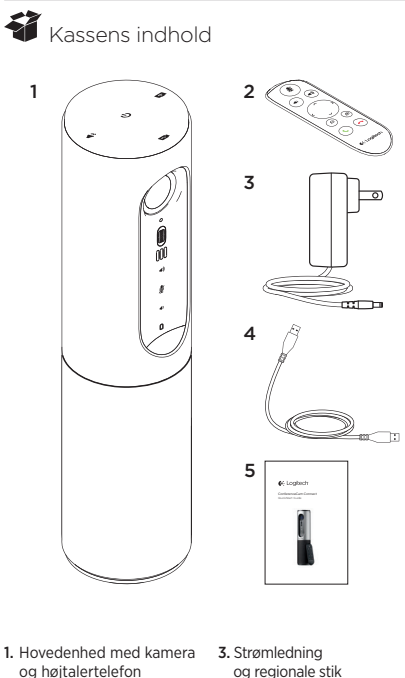

- og regionale stik
- 4.USB-kabel

2. Fjernbetjening

5. Brugerveiledning

# Oversigt over produktet

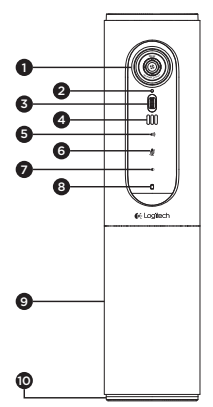

- Kamera, 1080p og 90-graders synsfelt
- 2. Kameraindikator
- Vippehjul til vipning af kameralinsen
- 4. Mikrofoner
- 5. Skru op
- 6. Slå lyden fra/til
- Knap til at skrue ned for lydstyrken
- 8. Batteriindikator
- 9. Højtalertelefon

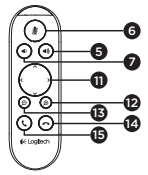

- Højtalertelefon/ batteriindikator
- 11. Panorering og vipning
- 12. Zoom ind
- 13. Zoom ud
- 14. Afslut samtalen
- 15. Foretag/besvar opkald

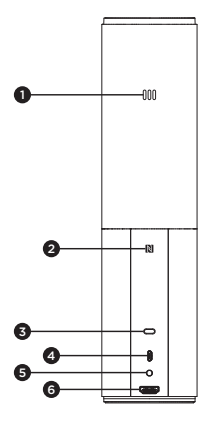

- 1. Mikrofon
- 2. NFC
- 3. Kensington-lås
- 4.USB-tilslutning
- 5. Tænd/sluk
- HDMI-stik (trådløs skærmspejlingstilstand)

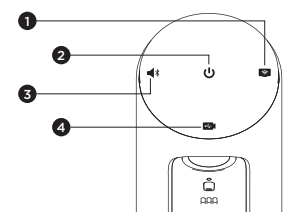

- 1. Trådløs skærmspejlings-tilstand
- 2. Tænd/sluk-knap
- 3. Bluetooth-tilstand
- 4. Videokonference-tilstand

### Tag dit produkt i brug

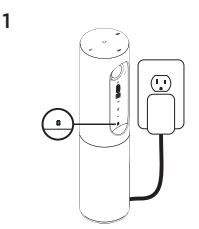

 Slut ConferenceCam Connect til ekstern strømforsyning. Selv om der følger et genopladeligt batteri med ConferenceCam Connect, skal det først sættes i en ekstern strømforsyning og oplades indtil batteriindikatoren lyser grønt.

Bemærk: Enheden kan også oplades via USB-stikket på din pc eller Maccomputer (opladningstiden kan variere.)

2. Du kan tænde enheden ved at trykke på Tænd/sluk-knappen og holde den nede. Du vil høre en lyd, og enhedens indikatorer lyser i 2-3 sekunder, hvorefter indikatoren for sidst anvendte tilstand bliver ved med at lyse, indtil enheden slukkes igen.

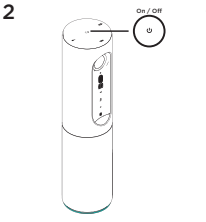

3

 Kom i gang ved at vælge følgende tilstande og følge anvisningerne.

- 1. Videokonference-tilstand:
  - 1. Forbind USB-porten og enheden ved hjælp af USB-kablet.
  - 2. Vælg Videokonference-tilstand i ConferenceCam Connect, hvis du vil foretage et opkald via pc- eller Mac-programmet. Kameraets og højtalertelefonens indikatorer blinker mens der oprettes forbindelse og når der er forbindelse, vil kameraindikatoren blive ved med at lyse, og højtalertelefonen afspiller en lyd. Hvis disse aktiviteter ikke sker, skal du prøve igen, læse afsnittet om problemløsning eller ringe til teknisk support.
  - 3. Sørg for at ConferenceCam Connect er valgt som standardvideo- og -lydenhed i styresystemet og i konferenceprogrammet. Start video- eller lydopkaldet i programmet. Indikatorerne på kameraet og højtalertelefonen lyser når der streames.

#### 2. Bluetooth-tilstand

Sådan sluttes ConferenceCam Connect-højtalertelefonen til mobilenheden:

- 1. Vælg Bluetooth-tilstand på ConferenceCam Connect.
- 2. Hvis din enhed er NFC-kompatibel, kan du klikke på mobilenhedens NFC-ikon på højtalertelefonen hvilket bør få mobilenheden til at acceptere Bluetoothforbindelser. Du kan også holde Bluetooth-knappen nede indtil indikatoren på højtalertelefonen blinker blåt med korte mellemrum.
- Gå ind i Indstillinger, og aktivér Bluetooth-forbindelsen. ConferenceCam Connect vil afspille en lyd, når forbindelsen bliver accepteret.

- Trådløs skærmspejlings-tilstand (del indhold på din mobilenhed via skærmen):
  - Sæt HDMI-kablet i din skærmenhed og i bagsiden af ConferenceCam Connect-enheden.
  - Vælg Trådløs skærmspejlings-tilstand på ConferenceCam Connect.
  - 3. Gå ind i Indstillinger på mobilenheden, og vælg mobilenhedens indstilling til skærmspejling. Indstillingens angivne navn vil variere fra enhed til enhed. Du kan få hjælp til din mobilenheds indstillinger ved at gå ind på www.logitech.com/support/connect; her vil du finde en liste over testede enheder. Bemærk: Kun Bluetooth-tilstand og Trådløs skærmspejlings-tilstand kan anvendes samtidigt. Kvaliteten af den trådløse forbindelse kan variere.

### Brug af produktet

- Video
  - Start af video: Videoen styres af programmet og startes når kameraet er blevet valgt, og videoen er startet i programmet. Kameraindikatoren lyser når der streames video.
  - Panorer, vip og zoom med kameraet ved hjælp af knapperne på fjernbetjeningen. Tryk en enkelt gang for at panorere eller vippe gradvist, og hold knappen nede for at gøre det kontinuerligt. Du kan også panorere og vippe kamerabilledet – zoom først ind, og panorer derefter billedet, eller vip det. Ligeledes kan selve kameraet vippes ved hjælp af enhedens vippehjul. Du må ikke prøve at vippe selve kameraet manuelt. Du kan riskere at ødelægge det.
  - Sådan gemmes indstillingerne for panorering, vipning og zoomning: Der findes et alternativt program med en softvarebrugerflade hvor kameraindstillingerne kan justeres. Disse kan gemmes så dine kameraindstillinger forbliver de samme næste gang du tænder enheden. Du kan hente softwaren på wuw.logitech.com/support/connect
  - Fjernstyring: Du kan styre panorering, vipning og zoom på et eksternt ConferenceCam CC3000e, ConferenceCam Connect eller ConferenceCam BCC950 i understøttede programmer. Besøg den angivne side til overførsler for at få flere oplysninger.
- Lydudstyr
  - Lydstyrke: Knapperne til at skrue op og ned bruges til at justere lydstyrken.
  - Lyd fra: Knappen Lyd fra bruges til at slå lyden fra.
  - Opkald: Kør softwaren til videokonferencer. Knappen Svar bruges til at besvare et opkald. Knappen Læg på bruges til at afslutte et opkald. For ventende opkald vælg læg på for at afvise andet opkald eller besvar-knappen for at skifte mellem opkald

Bemærk: Knapperne Svar og Læg på virker muligvis ikke i alle programmer. Brug software til videokonferencer til at besvare og afslutte opkald. For at aktivere besvarog afvis-knapperne for Skype eller Cisco Jabber skal du hente udvidelsesmodulet på www.logitech.com/ support/connect

Beskrivelse af aktivitetsindikatorer på højtalertelefon

Blå: ConferenceCam er midt i et opkald. Blinker blåt: Der modtages et opkald, eller Bluetooth er i bindingsetablerings-tilstand.

Bluetooth forbinder ConferenceCam Connecthøjtalertelefonen til mobilenheden så højtalertelefonen kan sende opkald:

- Hvis din enhed er NFC-kompatibel, skal du holde mobilenheden mod NFC-ikonet på højtalertelefonen, hvilket skulle aktivere registrering af Bluetoothforbindelser på mobilenheden ELLER
- Tryk på Bluetooth-knappen på højtalertelefonen indtil forbindelsen til mobilenheden er oprettet
- Batteriindikator
  - Når batteriet er fuldt opladet, vil batteriindikatoren lyse grønt. Det grønne lys slukkes når der er mindre end 75% strøm tilbage.
  - Når der kun er 25% strøm tilbage på batteriet, lyser batteriindikatoren rødt hele tiden, hvilket betyder at enheden skal sluttes til en ekstern strømforsyning snarest.
  - Når der kun er 10% strøm tilbage på batteriet, blinker batteriindikatoren rødt hvilket betyder at enheden ikke længere kan benyttes før den sættes i en ekstern strømforsyning ligesom der afspilles en enkel lyd.
  - Batteriindikatoren på ConferenceCam Connect vil blinke grønt mens enheden oplades.

- Når enheden er fuldt opladet, slukker indikatoren og forbliver slukket indtil enheden kobles fra det eksterne strømnet og kører på batteri.
- Mens fjernbetjeningen står i holderen, vil højtalertelefonens indikator gennemgå samme sekvens.

### Besøg produktcentralen

Her kan du finde ud af hvordan du udnytter produktet fuldt ud. Du kan få nyttige oplysninger og tip om brug ved at gennemse de brugervenlige ofte stillede spørgsmål. Du kan også finde svar på spørgsmål om produktet og få hjælp til at konfigurere det. Her kan du også se om der kan hentes software der kan forbedre din brug af produktet. Hvis du vil udnytte alle fordelene ved dit Logitech-produkt, kan du besøge www.logitech.com/support/connect hvor du kan bruge Logitechs omfattende supportijenester:

- Produktoplysninger
- Selvstudier
- Problemløsning
- Diagnosticering
- Firmwareopgraderinger
- Supportbrugergruppe
- Download af software
- Dokumentation
- Garantioplysninger
- Reservedele

# Tip til problemløsning

 På www.logitech.com/support/connect er der tip til problemløsning, oplysninger om softwareværktøjer og et diagnosticeringsværktøj som kan bruges til at løse evt. problemer med ConferenceCam Connect.

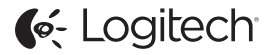

www.logitech.com/support/connect

© 2015 Logitech. All rights reserved. Logitech, the Logitech logo, and other Logitech marks are owned by Logitech and may be registered. *Bluetoth* 'is a registered trademark of Bluetoth SIG, Inc. All other trademarks are the property of their respective owners. Logitech assumes no responsibility for any errors that may appear in this manual. Information contained herein is subject to change without notice.

620-006338.005